# Honeywell

.6

# SMV800 SmartLine Multivariable Transmitter **Quick Start Installation Guide**

## 34-SM-25-04, Revision 4, September 2018

| This document provides descriptions<br>and procedures for the quick<br>installation of Honeywell's family of<br>SmartLine transmitters.<br>The SmartLine Multivariable<br>transmitter is available in a variety of<br>models for measuring differential<br>pressure, static pressure, process<br>temperature, volume and mass flow | Various other documents are<br>available on the CD supplied<br>with your shipment. Documents<br>in hardcopy can also be ordered.<br>Copyrights, Notices and<br>Trademarks.<br>Copyright 2018 by Honeywell<br>Revision 4, September 2018 |
|----------------------------------------------------------------------------------------------------|----------------------------------------------------------------------------------------------------|
| and Totalizer.                                                                                                    | Trademarks                                                                                                    |
| For full details refer to the manuals<br>listed below for protocols, user<br>Interface (HMI) operation, Installation,<br>configuration, calibration,                                                                                                    | SFC, SmartLine, ST 700, ST<br>800, STT850, STT750 and<br>SMV800 are U.S. registered<br>trademarks of Honeywell Inc.                                                                                                    |
| maintenance, parts, and safety and approvals etc. including options                                                                                                    | HART® isTrademarks of<br>FieldComm Group™                                                                                                    |

Documentation

To access complete documentation, including language variants, scan the QR code below using your smart phone/device or QR code scanner.

Go to the APP store for your free Smartphone QR scanner

Or you can follow the URL to access the online SmartLine HUB page.

The HUB page will contain direct links to open SmartLine product documentation.

QR Code

URL https://hwll.co/SmartLineHUB

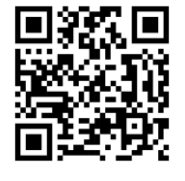

#### Installation

Evaluate the site selected for the transmitter installation with respect to the process system design specifications and Honeywell's published performance characteristics for your model.

Temperature extremes can affect display quality. The display can become unreadable at temperature extremes; however, this is only a temporary condition. The display will again be readable when temperatures return to within operable limits.

#### **Features and Options**

The SMV800 is packaged in two major assemblies: the electronics housing and the meter body. The elements in the electronic housing respond to setup commands and execute the software and protocol for the different pressure measurement types. Figure 1 shows the assemblies in the electronics housing with available options. The meter body provides connection to a process system. Several physical interface configurations are available, as determined by the mounting and mechanical connections.

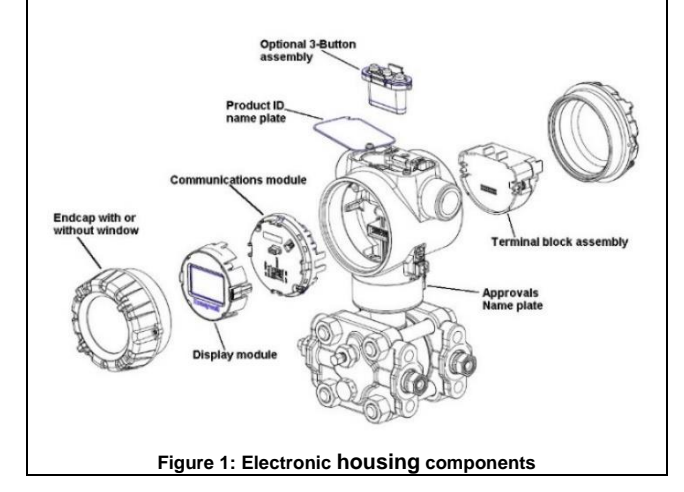

| Table of Contents                                                          |
|----------------------------------------------------------------------------|
| Installation                                                               |
| Mounting the Transmitter                                                   |
| Bracket mounting 2                                                         |
| Mounting bracket                                                           |
| Rotating Transmitter Housing                                               |
| Leveling Transmitters with Small Absolute or Differential Pressure Spans 2 |
| Conduit Entry Connectors, Plugs and Adapters                               |
| Wiring Connections and Power Up                                            |
| Wiring Variations 4                                                        |
| Input Sensor Wiring 4                                                      |
| RTD Connections                                                            |
| Power Supply Wiring (Modbus) Procedure                                     |
| SMV Modbus Half-Duplex Modbus (RS-485) Wiring Procedure                    |
| SMV Modbus Transmitter Connection to a PC based Modbus (RS-485) Host 5     |
| Explosion-Proof Conduit Seal                                               |
| Trim the transmitter                                                       |
| Procedure to trim the transmitter                                          |
| Setting failsafe direction and write protect jumpers 6                     |
| Configuration Guide7                                                       |
| Appendix A. PRODUCT CERTIFICATIONS                                         |
| Tables                                                                     |
| Table 1: Conduit entry connectors and plugs                                |
| Table 2 - Conduit Adapters                                                 |
| Table 3: Wiring details for SMV Modbus Terminal block4                     |
| Table 4: AC Termination and Write Protect Jumpers for Modbus               |
| Table 5: Advanced Display Configuration                                    |
| Figures                                                                    |
| Figure 1: Electronic housing components1                                   |
| Figure 2: Mounting brackets2                                               |
| Figure 3: Angle mounting bracket2                                          |
| Figure 4: Rotating Transmitter Housing2                                    |
| Figure 5: Using level to mount transmitter2                                |
| Figure 6: Electronic Housing Conduit Entries                               |
| Figure 7: Two-wire power/current loop                                      |
| Figure 8: Terminal Block and Grounding Screw location                      |
| Figure 9: Thermocouple connections                                         |
| Figure 10: RTD connections                                                 |
| Figure 11: winning details for SixiV Modbus Terminal block                 |
| Figure 12: I ransmitter configuration via wodbus (RS-485) network port     |
| Figure 13: Jumper location HART                                            |
| Figure 14: Jumper settings FIAR I                                          |

The SMV800 SmartLine multivariable transmitter measures differential pressure, static pressure (absolute or gauge), and process temperature. These measurements are used to calculate volumetric or mass flow rates. The measured values and calculated flow can be read by a connected Host

Available communication protocols are Honeywell Digitally Enhanced (DE), HART and Modbus RTU. Digital or analog (4-20ma) output modes are available. The SMV800 measures process temperature from an external RTD or thermocouple.

Universal temperature input is available as a selectable feature with the device or as license enabled, field upgradable option.

With Modbus protocol, Flow calculation capability also is available as selectable feature with the device or as license enabled, field upgradable option while this is a standard feature with HART and DE protocols

#### **Device Variables**

(RS-485) .....

SMV800 supports 6 device variables:

- **Differential Pressure** 1.
- 2 Static Pressure
- 3 Process Temperature Calculated Flow Rate 4.
- 5. Totalizer
- Meter Body Temperature.

For DE transmitters, Differential Pressure, Static Pressure, Process Temperature or Flow may be assigned to analog output. In HART transmitters, Differential Pressure, Static Pressure, Process Temperature, Flow and Totalizer may be mapped to device variables PV (analog output), SV, TV or QV and Meter Body temperature may be mapped to SV, TV or QV. All six variables are Modbus process variables.

#### Mounting the Transmitter

Transmitter models can be attached to a two-inch (50 millimeter) vertical or horizontal pipe using Honeywell's optional angle or flat mounting bracket; alternately you can use your own bracket.

#### Typical bracket mounted installations

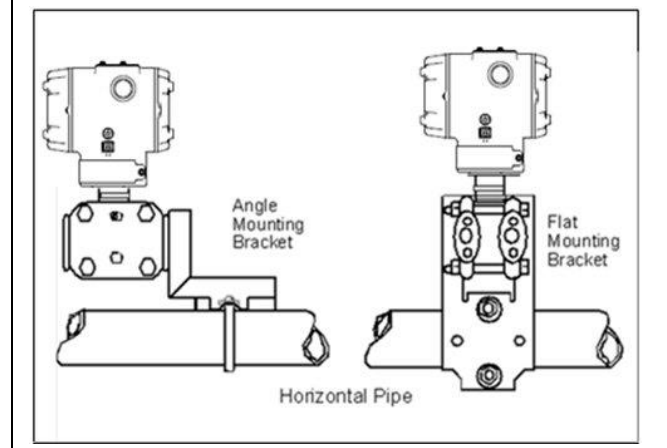

Figure 2: Mounting brackets

#### Bracket mounting

Mounting bracket, see Figure 3

Rotate the transmitter housing, see Figure 4

Level a transmitter with small absolute or differential pressure spans, see Figure 5  $\,$ 

#### **Rotating Transmitter Housing**

Use a 2mm hex wrench to loosen the set screw on outside neck of transmitter one full turn. Rotate the transmitter housing to a maximum of 180 degree increment in left or right direction from center to position you require and tighten set screw (1.46 to 1.68 Nm/13 to 15 lb-in).

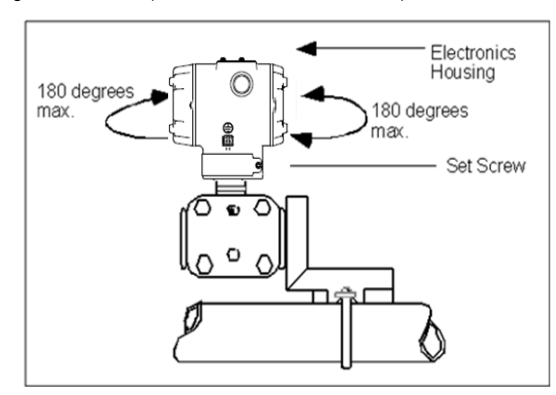

Figure 4: Rotating Transmitter Housing

### Mounting bracket

Position bracket on 2-inch (50.8 mm) and install "U" bolt around pipe and through holes in bracket. Secure with nuts and lock washers provided.

Figure 3 Example - Angle mounting bracket secured to horizontal or vertical

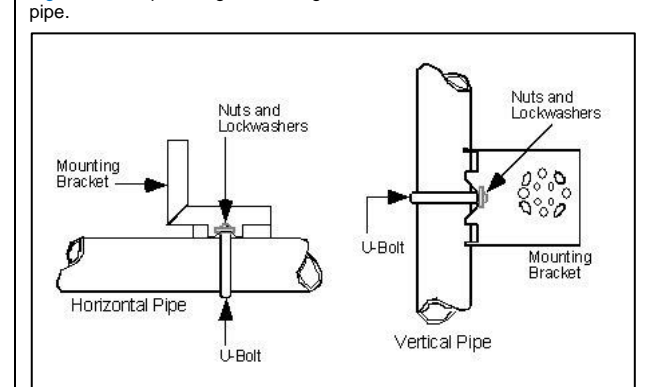

Figure 3: Angle mounting bracket

#### Leveling Transmitters with Small Absolute or Differential Pressure Spans

Mounting position of these transmitters is critical due to the smaller transmitter spans.

To minimize these positional effects on calibration (zero shift), take the appropriate mounting precautions that follow for the given transmitter model. See figure Figure 5 for suggestions on how to level the transmitter using a spirit balance.

To perform a Zero Trim after leveling, refer Trim the transmitter.

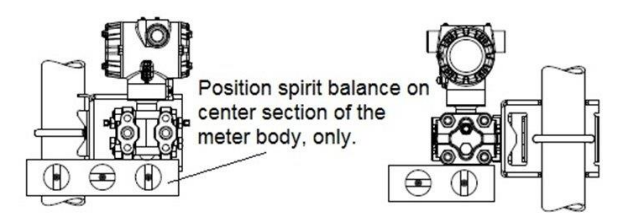

Figure 5: Using level to mount transmitter

For a model SMA810 or SMA845 transmitters, you must ensure that the transmitter is vertical when mounting it. You do this by leveling the transmitter side-to-side and front-to-back.

Mount transmitter vertically to assure best accuracy. Position a spirit balance on pressure connection surface of AP body.

#### Conduit Entry Connectors, Plugs and Adapters Procedures

It is the user/installer's responsibility to install the transmitters in accordance with national and local code requirements. Conduit entry plugs and adapters shall be suitable for the environment, shall be certified for the hazardous location when required and acceptable to the authority having jurisdiction for the plant.

#### CONDUIT ENTRY PRECAUTIONARY NOTICE

THE CONDUIT/CABLE GLAND ENTRIES OF THIS PRODUCT ARE SUPPLIED WITH PLASTIC DUST CAPS WHICH ARE NOT TO BE USED IN SERVICE. IT IS THE USER'S RESPONSIBILITY TO REPLACE THE DUST

CAPS WITH CABLE GLANDS, ADAPTORS AND/OR BLANKING PLUGS WHICH ARE SUITABLE FOR THE ENVIRONMENT INTO WHICH THIS PRODUCT WILL BE INSTALLED. THIS INCLUDES ENSURING COMPLIANCE WITH HAZARDOUS LOCATION REQUIREMENTS AND REQUIREMENTS OF OTHER GOVERNING AUTHORITIES AS APPLICABLE.

Use the following procedures for installation.

| Table 1: Conduit ent | y connectors and | plugs |
|----------------------|------------------|-------|
|----------------------|------------------|-------|

| Step | Action                                                                                                    |                 |       |          |
|------|----------------------------------------------------------------------------------------------------|-----------------|-------|----------|
| 1    | Remove the protective plastic cap from the threaded conduit<br>entry.                                                                                                    |                 |       |          |
| 2    | To ensure the environmental ingress protection rating on tapered (NPT), a non-hardening thread sealant may be used.                                                                                                    |                 |       |          |
| 3    | Thread the appropriate size conduit connector or plug (M20<br>or ½" NPT) into the conduit entry opening. Do not install<br>conduit entry connectors or plugs in conduit entry openings if<br>adapters or reducers will be used. |                 |       |          |
| 4    | Tighten plugs per the following table.                                                                                                    |                 |       |          |
|      | Description Tool Torque                                                                                                    |                 | que   |          |
|      | M20 Conduit<br>Entry                                                                                                    | 10mm Hex Wrench | 32 Nm | 24 Lb-ft |
|      | 1/2" NPT<br>Conduit Entry                                                                                                    | 10mm Hex Wrench | 32 Nm | 24 Lb-ft |

#### Wiring Connections and Power Up Summary

The transmitter (HART/DE) is designed to operate in a two-wire power/current loop with loop resistance and power supply voltage within the HART/DE operating range shown below.

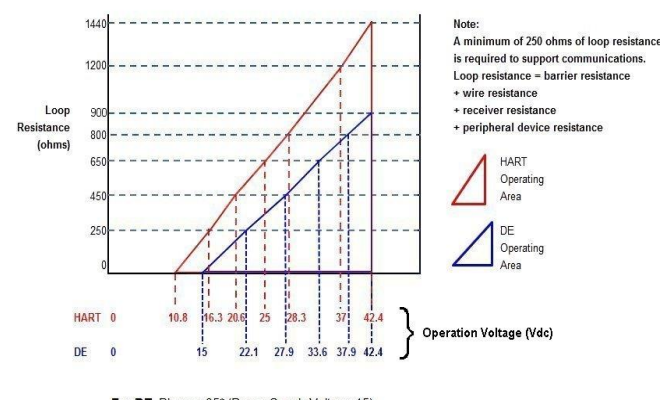

For DE, Rimax = 35\* (Power Supply Voltage-15) For HART, Rimax = 45.6\* (Power Supply Voltage-10.8)

#### Figure 7: Two-wire power/current loop

A minimum of 250 ohms of loop resistance is required to support communications. Loop resistance = barrier resistance., + wire resistance, =receiver resistance, +peripheral device resistance

Loop wiring is connected to the transmitter by attaching the positive (+) and negative (-) loop wires to the positive (+) and negative (-) terminals on the transmitter terminal block in the electronics housing shown in Figure 8. Connect the loop power wiring shield to earth ground only at the power supply end.

| Table 2 - Conduit Adapters |                                                                                                    |             |        |         |
|----------------------------|----------------------------------------------------------------------------------------------------|-------------|--------|---------|
| Step                       | Action                                                                                                    |             |        |         |
| 1                          | Remove the protective plastic cap from the threaded conduit<br>entry.                                            |             |        |         |
| 2                          | To ensure the environmental ingress rating on tapered threads (NPT), a non-hardening thread sealant may be used. |             |        |         |
| 3                          | Thread the appropriate size adapter (M20 or ½ NPT) into the conduit entry opening                                |             |        |         |
| 4                          | Tighten adapters as per the following table.                                                                     |             |        |         |
|                            | Description                                                                                                    | Tool        | Torque |         |
|                            | 1/2 to 3/4 NPT<br>Adapter                                                                                        | 1 ¼" Wrench | 32Nm   | 24Lb-ft |

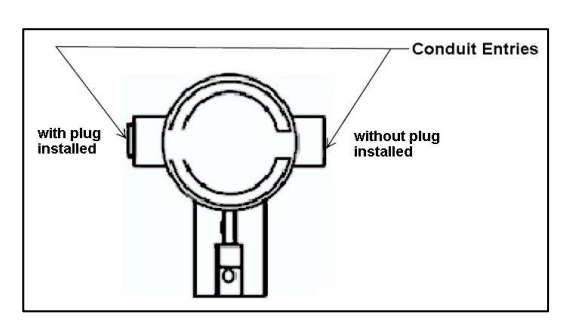

Figure 6: Electronic Housing Conduit Entries

**Note.** No conduit connectors or plugs come installed in the housings. All housings come with temporary plastic dust protectors (red) installed and are not certified for use in any installation.

#### Supply Voltage for SMV Modbus

Modbus (RS-485) Models: 9.5 V to 30 Vdc at terminals.

Power Consumption: Average power consumption is 70 mW at 9.5 V Supply. This includes RS-485 communication at 9600 baud rate at a rate of once per second without termination at room temperature.

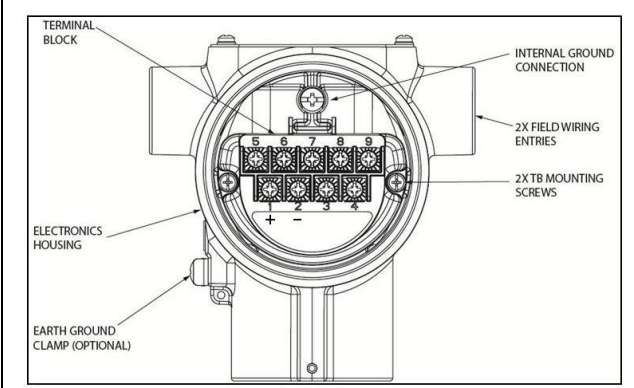

Figure 8: Terminal Block and Grounding Screw location

As shown above, each transmitter has an internal terminal to connect it to earth ground. Optionally, a ground terminal can be added to the outside of the Electronics Housing.

Screw terminals 1, 2, 3, 5, 6, 7 & 8 only required for single input, terminals 4 and 9 are only used for a Modbus device

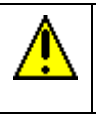

**CAUTION:** For proper operation of the transmitter, grounding of the transmitter is mandatory. This minimizes the possible effects of noise on the output signal and affords protection against lighting and static discharge

An optional lightning terminal block can be installed in place of the nonlightning terminal block for transmitters that will be installed in areas that are highly susceptible to lightning strikes. As noted above, the loop power wiring shield should only be connected to earth ground at the power supply end.

Wiring must comply with local codes, regulations and ordinances. Grounding may be required to meet various approval body certification, for example CE conformity. Refer to Appendix A of this document for details.

The HART/DE transmitter is designed to operate in a 2-wire power/current loop with loop resistance and power supply voltage within the operating range; see Figure 7.

With an optional remote meter (for HART/DE), the voltage drop for this must be added to the basic power supply voltage requirements to determine the required transmitter voltage and maximum loop resistance. Additional consideration is required when selecting intrinsic safety barriers to ensure that they will supply at least minimum transmitter voltage, including the required 250 ohms of resistance (typically within the barriers) needed for digital communications.

### Wiring Variations

The above procedures are used to connect power to a transmitter. For loop wiring and external wiring, detailed drawings are provided for transmitter installation in

non-intrinsically safe areas and for intrinsically safe loops in hazardous area locations.

This procedure shows the steps for connecting power to the transmitter.

#### Input Sensor Wiring

Connect the input sensors as shown in Figure 9 below:

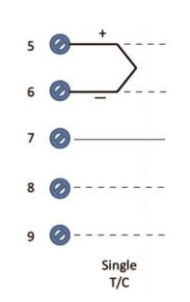

#### Figure 9: Thermocouple connections

#### **RTD Connections**

 Resistance temperature detector (RTD) measurements use the 3 or 4 wire approach. The transmitter determines by itself if a 3 or 4 wire RTD is connected when powered up.

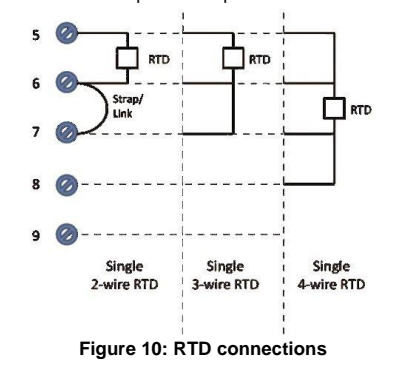

| .oop wiring (HAR I/DE) |                                                                                                    |  |
|------------------------|----------------------------------------------------------------------------------------------------|--|
| Step                   | Action                                                                                                    |  |
| 1                      | See Figure 8, above, for parts locations.                                                                                                    |  |
| 2                      | Remove the end cap cover from the terminal block end of the electronics housing.                                                                                                    |  |
| 3                      | Feed loop power leads through one end of the conduit<br>entrances on either side of the electronics housing. The<br>transmitter accepts up to 16 AWG wire. Shield of the cable to<br>be grounded on the supply/host side. |  |
| 4                      | Connect the positive loop power lead to the positive (+) terminal and the negative loop power lead to the negative (-) terminal. Note that the transmitter is not polarity-sensitive.                                     |  |
| 5                      | Feed input sensor wires through the 2 <sup>nd</sup> conduit entrance and connect wire.                                                                                                    |  |
| 6                      | Replace the end cap, and secure it in place.                                                                                                    |  |

#### Power Supply Wiring (Modbus) Procedure

- See Figure 8, above, for parts locations. Loosen the end cap lock us a 1.5 mm Allen wrench.
- 2. Remove the end cap cover from the terminal block end of the electronics housing.
- Feed twisted pair shielded power supply leads through one end of the conduit entrances on either side of the electronics housing. The transmitter accepts up to 16 AWG wire. Shield of the cable to be grounded on the Supply/Host side.
- Connect the positive power supply lead to the positive (+) terminal (Terminal #1) and negative power supply lead to the negative (-) terminal (Terminal #2). Note that the transmitter is not polarity-sensitive.
- Modbus communication wires can be fed through the same conduit that is being used for feeding power supply inputs. For details related to Modbus connection refer to Table 3 and the section on SMV Modbus Half-Duplex Modbus (RS-485) Wiring Procedure.
- 6. Feed input sensor wires through the 2nd conduit entrance and connect wire.
- 7. Replace the end cap, and secure it in place.

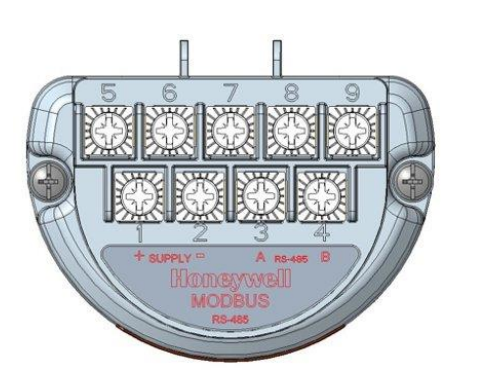

#### Figure 11: Wiring details for SMV Modbus Terminal block

Table 3: Wiring details for SMV Modbus Terminal block
Terminal
Description

| Number | •                               |
|--------|---------------------------------|
| 1      | Power Supply input +ve          |
| 2      | Power Supply input -ve (Return) |
| 3      | Modbus (RS-485) A               |
| 4      | Modbus (RS-485) B               |
| 5      | Temperature Sensor Input        |
| 6      | Temperature Sensor Input        |
| 7      | Temperature Sensor Input        |
| 8      | Temperature Sensor Input        |
| 9      | Modbus (RS-485) Common          |

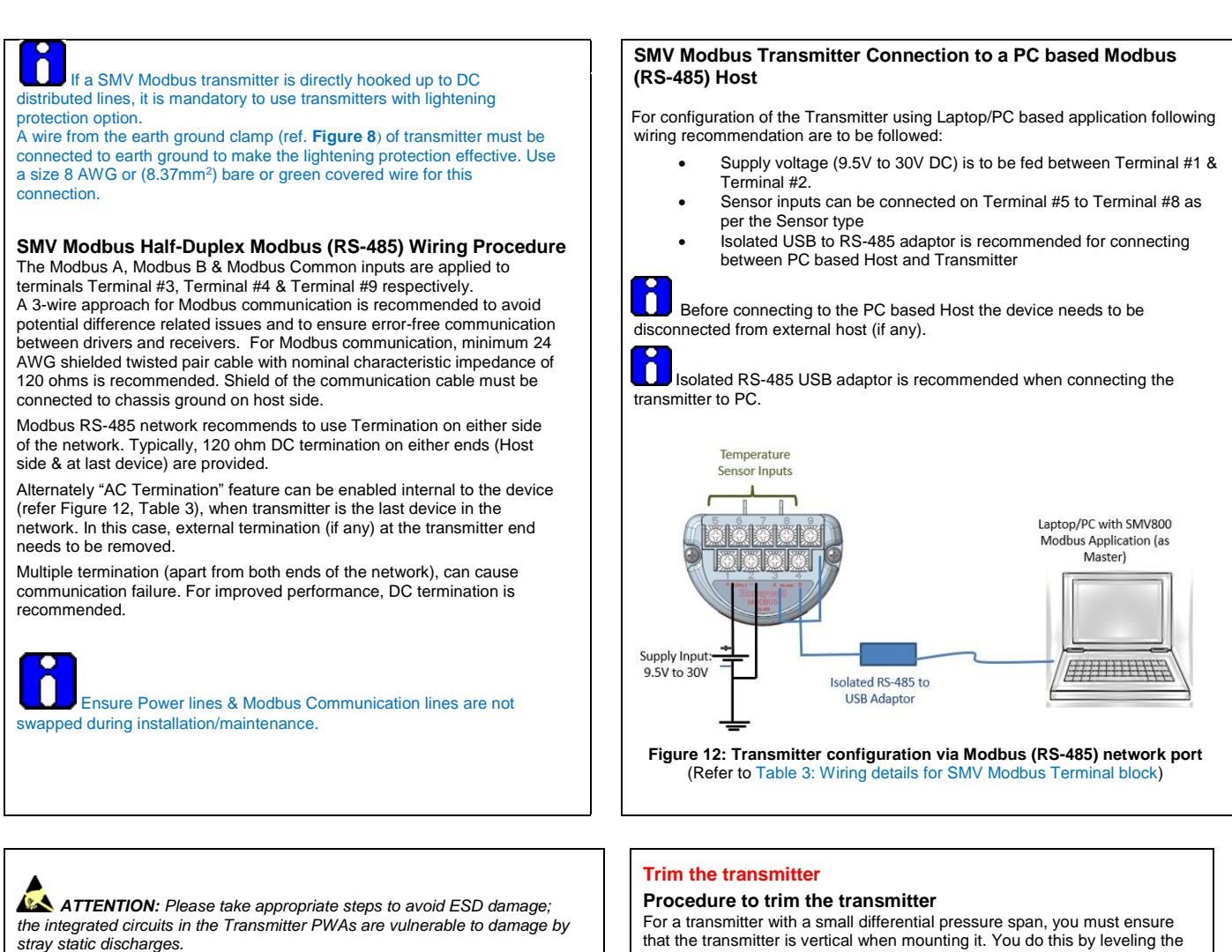

#### **Explosion-Proof Conduit Seal**

When installed as explosion proof in a Division 1 Hazardous Location, keep covers tight while the transmitter is energized. Disconnect power to the transmitter in the non-hazardous area prior to removing end caps for service.

When installed as non-incendive equipment in a Division 2 hazardous location, disconnect power to the transmitter in the non-hazardous area, or determine that the location is non-hazardous before disconnecting or connecting the transmitter wires.

Transmitters installed as explosionproof in Class I, Division 1, Group A Hazardous (classified) locations in accordance with ANSI/NFPA 70, the US National Electrical Code, with  $\frac{1}{2}$  inch conduit do not require an explosionproof seal for installation.

If  $\frac{3}{4}$  inch conduit is used, a LISTED explosionproof seal to be installed in the conduit, within 18 inches (457.2 mm) of the transmitter.

For a transmitter with a small differential pressure span, you must ensure that the transmitter is vertical when mounting it. You do this by leveling the transmitter side-to-side and front-to-back. See Figure 5 for suggestions on how to level the transmitter using a spirit balance. You must also zero the transmitter by following the steps in this table.

| Step | Action                                                                                                    |
|------|----------------------------------------------------------------------------------------------------|
| 1    | Attach the transmitter to the mounting bracket but do not<br>completely tighten the mounting bolts                                                                                                    |
| 2    | Connect a tube between the input connections in the high<br>pressure (HP) and low pressure (LP) heads to eliminate the<br>effects of any surrounding air currents.                                                                                                    |
| 3    | Connect 24 Vdc power to the transmitter. For HART/DE,<br>connect a digital voltmeter to monitor the PV output.                                                                                                    |
| 4    | Use applicable communicator to establish communications with<br>the transmitter. For DE transmitter use the SmartLine<br>Configuration Toolkit (SCT3000).<br>For HART, use MCT404-FDC application or other HART<br>Communicator with applicable Honeywell DD's.<br>For MODBUS, use Honeywell's Modbus host. |
| 5    | While reading the transmitter's output on a communication<br>tool or a voltmeter, position the transmitter so the output<br>reading is at or near zero, and then completely tighten the<br>mounting bolts.                                                                                                  |
| 6    | The local display or applicable communicator can be used to perform the zero corrects. This corrects the transmitter for any minor error that may occur after the mounting bolts are tightened.                                                                                                    |
| 7    | Remove the tube from between the input connections, the<br>power, and the digital voltmeter or communication tool.                                                                                                    |

# SET JUMPERS FOR HART/DE

#### Setting failsafe direction and write protect jumpers

The SmartLine Multivariable transmitter (DE or HART) provides two jumpers to set the desired failsafe action and write protect option. See Figure 13. The top jumper on the electronics module sets the failsafe direction. The

default setting is up-scale failsafe. Upscale drives the loop to a value greater than 21mA while down scale drives

the loop to a value less than 3.8mA. You can change the failsafe direction by moving the failsafe jumper (top jumper)

to the desired position (UP or DOWN).

2

The bottom jumper sets the write protect. The default setting is OFF (Un-protected). When set to the ON (Protected) position, changed configuration parameters cannot be written to the transmitter.

When set to the OFF (Un-protected) position, changed configuration parameters can be written to the transmitter.

ATTENTION: Electrostatic Discharge (ESD) hazards. Observe precautions for handling electrostatic sensitive devices.

| Step | Action                                                                                                    |  |
|------|----------------------------------------------------------------------------------------------------|--|
| 1    | Turn OFF transmitter power.                                                                                                    |  |
| 2    | Loosen the end-cap lock, and unscrew the end cap from the<br>electronics side of the transmitter housing.                                                                                                    |  |
| 3    | If applicable, carefully depress the tabs on the sides of the<br>display module and pull it off.<br>If necessary, move the interface connector from the<br>communication module to the display module to provide the<br>preferred orientation of the display module in the window. |  |
| 4    | Set the failsafe jumper (top jumper) to the desired action (UP or DOWN). And the write protect jumper (Bottom jumper) to the desired behavior (Protected or Unprotected) See Figure 14 for jumper positioning.                                                                     |  |
| 5    | Screw on the end cap and tighten the end-cap lock.                                                                                                    |  |
| 6    | Turn ON transmitter power.                                                                                                    |  |

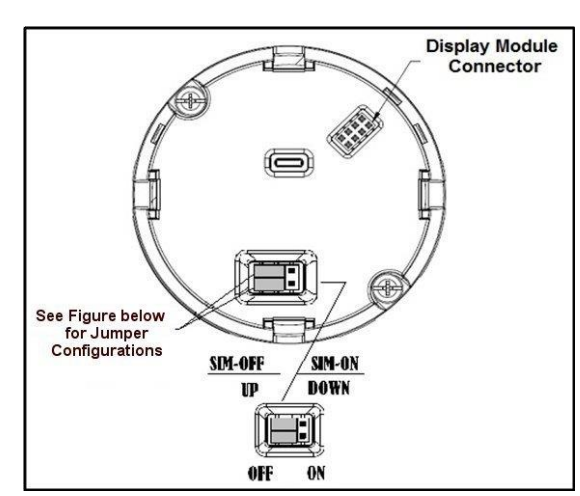

Figure 13: Jumper location HART

| Jumper<br>Settings              | Description                                                  |  |
|---------------------------------|--------------------------------------------------------------|--|
|                                 | Failsafe = UP (High)<br>Write Protect = OFF (Not Protected)  |  |
|                                 | Failsafe = DOWN (Low)<br>Write Protect = OFF (Not Protected) |  |
|                                 | Failsafe = UP (High)<br>Write Protect = ON (Protected)       |  |
|                                 | Failsafe = DOWN (Low)                                        |  |
|                                 | Write Protect = ON (Protected)                               |  |
| Figure 14: Jumper settings HART |                                                              |  |

#### Table 4: AC Termination and Write Protect Jumpers for Modbus

| Jumper Arrangements | Description                                                                  |
|---------------------|------------------------------------------------------------------------------|
|                     | AC termination = OFF<br>(Disabled)<br>Write Protect = OFF (Not<br>Protected) |
|                     | AC termination = ON<br>(Enabled)<br>Write Protect = OFF (Not<br>Protected)   |
|                     | AC termination = ON<br>(Enabled)<br>Write Protect = ON<br>(Protected)        |
|                     | AC termination = OFF<br>(Disabled)<br>Write Protect = ON<br>(Protected)      |

# Set of Jumpers for Modbus

The SmartLine Multivariable Modbus transmitter provides two jumpers to set the desired AC Termination setting and write protect option. See Figure 15.

|      | <b>ATTENTION</b> : Electrostatic Discharge (ESD) hazards. Observe<br>precautions for handling electrostatic sensitive devices                                                                                                    |
|------|----------------------------------------------------------------------------------------------------|
| Step | Action                                                                                                    |
| 1    | Turn OFF transmitter power.                                                                                                    |
| 2    | Loosen the end-cap lock, and unscrew the end cap from the<br>electronics side of the transmitter housing.                                                                                                    |
| 3    | If applicable, carefully depress the tabs on the sides of the<br>display module and pull it off.<br>If necessary, move the interface connector from the<br>communication module to the display module to provide the<br>preferred orientation of the display module in the window. |
| 4    | Set the AC Termination jumper to the desired action and the write protect jumper to the desired behavior (See Figure 15 for jumper positioning.                                                                                                    |
| 5    | Screw on the end cap and tighten the end-cap lock.                                                                                                    |
| 6    | Turn ON transmitter power.                                                                                                    |

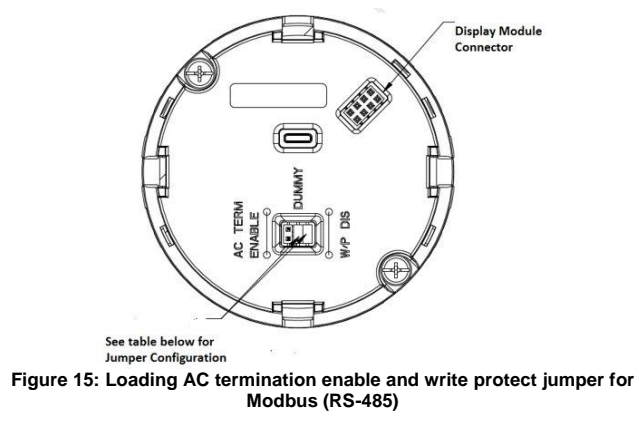

Configuration Guide Table 5 shows the transmitter display configuration. Key Parameters in Italics are read-only. \* HART only \*\* HART and DE \*\*\*\* HART and Modbus

Pressure Parameters Temperature Parameters **Common Parameters** Flow Parameters **Totalizer Parameters** 

|             | Table 5: Advance | d Display Configuration                                                                                        |
|-------------|------------------|----------------------------------------------------------------------------------------------------|
|             | Critical         | Active Diags                                                                                                   |
|             |                  | Meter Body                                                                                                    |
|             |                  | Meter Body Comm                                                                                                |
|             |                  | Temp Sensor Board                                                                                              |
| Diagnostics |                  | Temp Input                                                                                                    |
|             |                  | Temp Sensor Comm                                                                                               |
|             |                  | Comm Module                                                                                                    |
|             |                  | Comm VCC Fault                                                                                                 |
|             |                  | 1                                                                                                    |
|             |                  | Active Diags                                                                                                   |
|             |                  | Analog Out Mode **                                                                                             |
|             | Non-Critical     | Write Protected (Only Modbus)                                                                                  |
|             |                  | DP Zero Correct                                                                                                |
|             |                  | DP Span Correct                                                                                                |
|             |                  | Meter Body Input                                                                                               |
|             |                  | Meter Body Temp                                                                                                |
|             |                  | Meter Body Comm                                                                                                |
| Diagnostics |                  | Pressure Fac Cal ***                                                                                           |
|             |                  | Temp Cal Correct                                                                                               |
|             |                  | Tomp our concor                                                                                                |
|             |                  | Temp Module Temp                                                                                               |
|             |                  | Temp Module Temp<br>Temp Input Range                                                                           |
|             |                  | Temp Module Temp<br>Temp Input Range<br>CJ Range                                                               |
|             |                  | Temp Input Range CJ Range Temp Input                                                                           |
|             |                  | Temp Module Temp<br>Temp Input Range<br>CJ Range<br>Temp Input<br>Temp Input<br>Temp Input TB6                 |
|             |                  | Temp Module Temp<br>Temp Input Range<br>CJ Range<br>Temp Input<br>Temp Input<br>Temp Input TB6<br>Temp Fac Cal |

|               |                  | PV Out of Range **              |
|---------------|------------------|---------------------------------|
|               |                  | Comm Module Temp **             |
|               |                  | Supply Voltage                  |
|               |                  | DAC Temp Comp **                |
|               |                  | Display Setup                   |
|               |                  | Flow Divide by 0                |
|               |                  | Flow Sqrt of Neg                |
|               |                  | Flow Direction                  |
| Diagnostics   |                  | Flow SP/PT Comp                 |
| (continued)   | Non Critical     | Totalizer Max ***               |
| (,            | NON-Chuca        | Totalizer Status ***            |
|               |                  | Flow Output ***                 |
|               |                  | DP Sim ON/OFF                   |
|               |                  | SP Sim ON/OFF                   |
|               |                  | PT Sim ON/OFF                   |
|               |                  | Flow Sim ON/Off                 |
|               |                  | DP Out of Range (Modbus only)   |
|               |                  | SP Out of Range (Modbus only)   |
|               |                  | PT Out of Range (Modbus only)   |
|               |                  | Flow Out of Range (Modbus only) |
|               |                  | MBT Out of range (Modbus only)  |
|               |                  |                                 |
|               | LCD Contrast     | Set Contrast                    |
|               |                  | Set Password                    |
|               |                  | Language<br>Sereen Betete       |
|               |                  | Rotation Time                   |
|               |                  | DP Units                        |
| Display Setup | Common Setup     | SP Units                        |
|               | e en men e e tap | Temp Units                      |
|               |                  | Mass FI Units                   |
|               |                  | Totalizer Linit ***             |
|               |                  | MBT Unit (Modbus only)          |
|               |                  |                                 |
|               |                  |                                 |

| Display<br>Setup<br>(continued) | Screen 1 | Screen Format<br>PV Selection<br>PV Scaling ***<br>Display Units<br>Custom Units ***<br>Decimals<br>Scaling Low Lim ***<br>Scaling Low Lim *** |
|---------------------------------|----------|----------------------------------------------------------------------------------------------------|
|                                 | Screen 8 | Scaling High Lim ***<br>Scaling Unit ***<br>Trend Hours<br>Disp Low Lim                                                                        |
|                                 |          | Disp High Lim<br>Scrn Custom Tag                                                                                                    |

|             | Set Time Stamp***  | Hour, Minute, Year, Month, Day                    |
|-------------|--------------------|---------------------------------------------------|
|             | DP Zero Correct    | Set Time Stamp<br>Do DP Zero Correct              |
|             | DP LRV Correct     | Set Time Stamp*<br>Do DP LRV Correct              |
|             | DP URV Correct     | Set Time Stamp<br>Do DP URV Correct               |
|             | DP Reset Correct   | Set Time Stamp<br>Do DP Reset Correct             |
|             | SP Zero Correct    | Set Time Stamp<br>Do SP Zero Correct              |
|             | SP LRV Correct     | Set Time Stamp<br>Do SP LRV Correct               |
| Calibration | SP URV Correct     | Set Time Stamp<br>Do SP URV Correct               |
|             | SP Reset Correct   | Set Time Stamp<br>Do SP Reset Correct             |
|             | Temp Cal Points ** | Temp Cal Lo Pt **<br>Temp Cal Hi Pt **            |
|             | Temp Cal Lo Corr   | Set Time Stamp<br>Do Temp Cal Lo                  |
|             | Temp Cal Hi Corr   | Set Time Stamp<br>Do Temp Cal Hi                  |
|             | Temp Reset Corr    | Set Time Stampv<br>Reset Temp Corr                |
|             | DAC Trim **        | Trim Zero **<br>Trim Span **<br>Set DAC Normal ** |
|             | Loop Test **       | Set DAC Output **<br>Set DAC Normal **            |

|                 | Device Setup                     | Tag ID<br>Loop Source **<br>NAMUR Output **                                                 |
|-----------------|----------------------------------|---------------------------------------------------------------------------------------------|
|                 | HART Setup*                      | Device ID<br>Universal Rev<br>Field Device Rev<br>Final Assy Num<br>Loop mA<br>Poll Address |
| Device<br>Setup | Modbus Setup*<br>(Modbus only)   | Slave ID<br>Baud Rate<br>Final Assy Num<br>Tum Around Delay<br>Parity                       |
|                 | HART Date*                       | Year, Month, Day, Write Date                                                                |
|                 | Modbus Date<br>(Modbus only)     | Year, Month, Day, Write Date                                                                |
|                 | Dev Instl Date                   | Year, Month, Day, Instal Date, Write<br>Date                                                |
|                 | Pres Sens Instl<br>(Modbus only) |                                                                                             |

| Pr          | essure Params      | Device DP Unit<br>Device SP Unit<br>MBT Unit<br>DP Damping sec<br>SP Damping sec<br>Transfer Function **<br>Filter Perform *** |
|-------------|--------------------|----------------------------------------------------------------------------------------------------|
| DF          | PLRV               | DP LRV (in preferred unit)                                                                                                    |
| DF          | PURV               | DP URV(in preferred unit)                                                                                                    |
| Se          | et DP LRV **       | Set DP LRV(in preferred unit)                                                                                                  |
| Pressure Se | et DP URV **       | Set DP URV(in preferred unit)                                                                                                  |
| DF          | P Factory Cal ***  | Active Cal Set ***<br>Select Cal Set ***                                                                                       |
| SF          | P LRV              | SP LRV (in preferred unit)                                                                                                    |
| SF          | P URV              | SP URV (in preferred unit)                                                                                                    |
| Se          | et SP LRV **       | Set SP LRV (in preferred unit)                                                                                                 |
| Se          | et SP URV **       | Set SP URV (in preferred unit)                                                                                                 |
| SF          | P Factory Cal ***  | Active Cal Set ***<br>Select Cal Set ***                                                                                       |
| ME          | BT LRV (Mbus only) | MBT LRV (in preferred unit)                                                                                                    |
| ME          | BT URV (Mbus only) | MBT URV (in preferred unit)                                                                                                    |

|                      | Tomo Sonoor           | Device PT Unit ***<br>T Damping sec<br>Break Detect<br>Latching<br>CJ Source |
|----------------------|-----------------------|------------------------------------------------------------------------------|
| Temperature<br>Setup |                       | Sensor Type<br>Sensor ID<br>RTD Type***<br>RTD Lead Res<br>Sensor Bias       |
|                      | Temp LRV              | Temp [LRV] (in preferred unit)                                               |
|                      | Temp URV              | Temp [URV] (in preferred unit)                                               |
|                      | Set Temp LRV **       | Set [LRV] (in preferred unit) **                                             |
|                      | Set Temp URV **       | Set [URV] (in preferred unit) **                                             |
|                      | T Mod Instal Date *** | Year, Month, Day, Install Date,<br>Write Date ***                            |
|                      | Sens Instl Date ***   | Year, Month, Day, Write Date ***                                             |
|                      |                       |                                                                              |
|                      |                       | FI Damping sec                                                               |
|                      |                       | Mass FI Units<br>Vol El Units                                                |
|                      |                       | Dev Flow Unit ***                                                            |
|                      |                       | Barom Pressure                                                               |
|                      |                       | K-User Factor                                                                |
|                      |                       | Algorithm Type                                                               |
|                      | Flow Parameters       | Compens Mode                                                                 |
|                      |                       | Fluid State                                                                  |
| Flam Oatum           |                       | Pri Elem Type                                                                |
| Flow Setup           |                       | Pipe Diameter                                                                |

Flow Cust Unit Unit \*\*\* Base Unit Unit \*\*\* Conv Factor Unit \*\*\* Flow URL (in preferred unit)

Flow LRV (in preferred unit)

Flow URV (in preferred unit)

ſ

Cutoff Hi Lim

Cutoff Low Lim

| r           |                                                                    | 0 T                                                                                                    |
|-------------|--------------------------------------------------------------------|----------------------------------------------------------------------------------------------------|
|             |                                                                    | Start Totalizer                                                                                                    |
|             | Totalizer Mode ***                                                 | Stop I otalizer                                                                                                    |
|             |                                                                    | Reset Pos Value                                                                                                    |
|             |                                                                    | Reset Neg Value                                                                                                    |
|             |                                                                    | Clr Exceed Ctr                                                                                                    |
|             |                                                                    | Maximum value                                                                                                    |
|             |                                                                    | Preset Value                                                                                                    |
|             |                                                                    | Totalizer Unit                                                                                                    |
|             | Totalizer Parameters                                               | Sampling Rate                                                                                                    |
| Totalizer*  | ***                                                                | Custom Unit                                                                                                    |
| Setup       |                                                                    | Conv Base Unit                                                                                                    |
| -           |                                                                    | Conv Factor                                                                                                    |
|             |                                                                    | Status Latency                                                                                                    |
|             |                                                                    | Totalizer URV (in preferred unit) *                                                                                                    |
|             | Totalizer URV *                                                    | Totalizer URV (in preferred unit) *                                                                                                    |
|             |                                                                    | Totalizer LRV (in preferred unit) *                                                                                                    |
|             | Totalizer LRV *                                                    | Totalizer LRV (in preferred unit) *                                                                                                    |
|             |                                                                    | Pos Totalizer ***                                                                                                    |
|             | Statistics ***                                                     | Neg Totalizer ***                                                                                                    |
|             | Clanolico                                                          | Exceed Count ***                                                                                                    |
| L           |                                                                    | Excode ocult                                                                                                    |
|             |                                                                    |                                                                                                    |
|             |                                                                    |                                                                                                    |
|             | Display                                                            | Firmware Version                                                                                                    |
|             | Display                                                            | Firmware Version<br>Firmware Version                                                                                                    |
|             | Display<br>Comm Module                                             | Firmware Version<br>Firmware Version<br>Software Rev                                                                                                    |
|             | Display<br>Comm Module                                             | Firmware Version<br>Firmware Version<br>Software Rev<br>Protocol                                                                                                    |
|             | Display<br>Comm Module                                             | Firmware Version<br>Firmware Version<br>Software Rev<br>Protocol<br>Firmware Version                                                                                                    |
|             | Display<br>Comm Module                                             | Firmware Version<br>Firmware Version<br>Software Rev<br>Protocol<br>Firmware Version<br>Model Key                                                                                                    |
|             | Display<br>Comm Module                                             | Firmware Version<br>Firmware Version<br>Software Rev<br>Protocol<br>Firmware Version<br>Model Key<br>DP LRL                                                                                                    |
|             | Display<br>Comm Module                                             | Firmware Version<br>Firmware Version<br>Software Rev<br>Protocol<br>Firmware Version<br>Model Key<br>DP LRL<br>DP URL                                                                                                    |
|             | Display<br>Comm Module<br>Meter Body                               | Firmware Version<br>Firmware Version<br>Software Rev<br>Protocol<br>Firmware Version<br>Model Key<br>DP LRL<br>DP Units (preferred unit)                                                                                                    |
|             | Display<br>Comm Module<br>Meter Body                               | Firmware Version<br>Firmware Version<br>Software Rev<br>Protocol<br>Firmware Version<br>Model Key<br>DP LRL<br>DP URL<br>DP URL<br>DP URL<br>SP LRL                                                                                                    |
| Information | Display<br>Comm Module<br>Meter Body                               | Firmware Version<br>Firmware Version<br>Software Rev<br>Protocol<br>Firmware Version<br>Model Key<br>DP LRL<br>DP URL<br>DP Units (preferred unit)<br>SP LRL<br>SP URL                                                                                                    |
| Information | Display<br>Comm Module<br>Meter Body                               | Firmware Version<br>Firmware Version<br>Software Rev<br>Protocol<br>Firmware Version<br>Model Key<br>DP LRL<br>DP Units (preferred unit)<br>SP LRL<br>SP URL<br>SP URL<br>SP Units (preferred unit)                                                                                                    |
| Information | Display<br>Comm Module<br>Meter Body                               | Firmware Version<br>Firmware Version<br>Software Rev<br>Protocol<br>Firmware Version<br>Model Key<br>DP LRL<br>DP URL<br>DP URL<br>SP URL<br>SP UR |
| Information | Display<br>Comm Module<br>Meter Body                               | Firmware Version<br>Firmware Version<br>Software Rev<br>Protocol<br>Firmware Version<br>Model Key<br>DP URL<br>DP URL<br>DP URL<br>SP URL<br>SP URL<br>SP UNIts (preferred unit)<br>Firmware Version<br>Model Key (Modbus only)                                                                                                    |
| Information | Display<br>Comm Module<br>Meter Body<br>Temp Module                | Firmware Version<br>Firmware Version<br>Software Rev<br>Protocol<br>Firmware Version<br>Model Key<br>DP LRL<br>DP Units (preferred unit)<br>SP LRL<br>SP URL<br>SP Units (preferred unit)<br>Firmware Version<br>Model Key (Modbus only)<br>Temp LRL<br>Temp LRL                                                                                                    |
| Information | Display<br>Comm Module<br>Meter Body<br>Temp Module                | Firmware Version<br>Firmware Version<br>Software Rev<br>Protocol<br>Firmware Version<br>Model Key<br>DP URL<br>DP Units (preferred unit)<br>SP URL<br>SP URL<br>SP Units (preferred unit)<br>Firmware Version<br>Model Key (Modbus only)<br>Temp LRL<br>Temp URL<br>Tomp URL                                                                                                    |
| Information | Display<br>Comm Module<br>Meter Body<br>Temp Module                | Firmware Version<br>Firmware Version<br>Software Rev<br>Protocol<br>Firmware Version<br>Model Key<br>DP LRL<br>DP URL<br>DP URL<br>DP URL<br>SP URL<br>SP URL<br>SP URL<br>SP URL<br>SP URL<br>Firmware Version<br>Model Key (Modbus only)<br>Temp LRL<br>Temp URL<br>Temp URL<br>Te                                                                                                   |
| Information | Display<br>Comm Module<br>Meter Body<br>Temp Module                | Firmware Version<br>Firmware Version<br>Software Rev<br>Protocol<br>Firmware Version<br>Model Key<br>DP LRL<br>DP URL<br>DP URL<br>SP URL<br>SP URL<br>SP URL<br>SP UNIS (preferred unit)<br>Firmware Version<br>Model Key (Modbus only)<br>Temp LRL<br>Temp URL<br>Temp URL<br>Temp Units (preferred unit)<br>Universal Temp                                                                                                    |
| Information | Display<br>Comm Module<br>Meter Body<br>Temp Module<br>Options *** | Firmware Version Firmware Version Software Rev Protocol Firmware Version Model Key DP LRL DP URL DP URL SP URL SP URL SP Units (preferred unit) Firmware Version Model Key (Modbus only) Temp LRL Temp URL Temp Units (preferred unit) Universal Temp Flow Output (Modbus only) Carriel Umberg                                                                                                    |
| Information | Display Comm Module Meter Body Temp Module Options ***             | Firmware Version Firmware Version Software Rev Protocol Firmware Version Model Key DP LRL DP URL DP URL SP URL SP URL SP Units (preferred unit) Firmware Version Model Key (Modbus only) Temp LRL Temp URL Temp URL Temp URL Temp URL Temp URL Temp Inits (preferred unit) Universal Temp Flow Output (Modbus only) Serial Number Linesse Inv                                                                                                    |

# Appendix A. PRODUCT CERTIFICATIONS A1. Safety Instrumented Systems (SIS) Installations For Safety Certified Installations, please refer to SMV800 SmartLine Multivariable Safety Manual 34-SM-25-05 for installation procedure and system requirements

requirements.

A2. European Directive Information (CE Mark)

Flow URL Flow LRV

Flow URV

Flow Cutoff

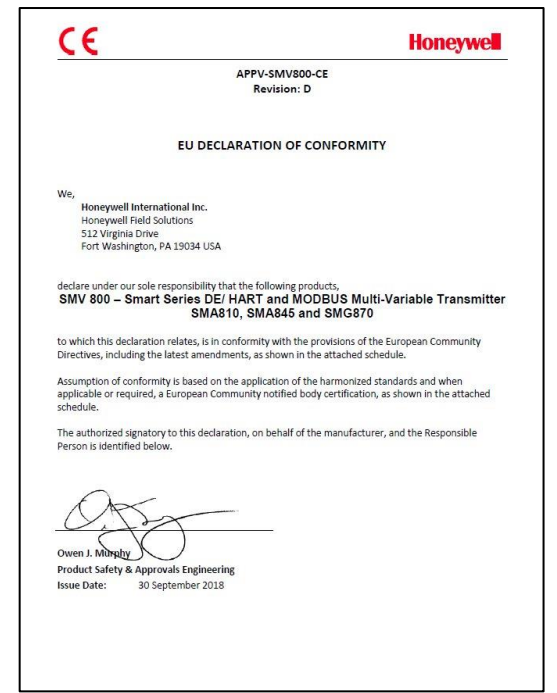

| <u></u>                                |                                         |                             |                                                                                   | noneywe              |
|----------------------------------------|-----------------------------------------|-----------------------------|-----------------------------------------------------------------------------------|----------------------|
|                                        |                                         | SCHEI<br>APPV-SM<br>Revisio | DULE<br>V800-CE<br>on: D                                                          |                      |
| EMC Directiv                           | ve (2014/30/EU)                         |                             |                                                                                   |                      |
| EN 61326-1:201                         | Electrical Equip<br>3 Requirements.     | oment for Measure           | ement, Control and Laboratory                                                     | Use – EMC            |
| Overview of EM<br>Equipme<br>Serial No | IC Testing<br>Int Tested (EUT):<br>21   | SMV845 TRANS<br>CE 001      | MITTER                                                                            |                      |
| Summary of Te<br>PORT                  | ests Performed:<br>TEST                 | STANDARD                    | CRITERIA<br>(EN 61326-1)                                                          | RESULTS              |
|                                        | Radiated Emission                       | CISPR 11                    | Group1, Class A<br>30 - 230 MHz: 40 dB<br>230 - 1000 MHz: 47 dB                   | PASS                 |
|                                        | ESD Immunity                            | IEC61000-4-2                | +/- 4KV Contact<br>+/- 8KV Air                                                    | PASS                 |
| Enclosure                              | EM Field- RF Radiated<br>Susceptibility | IEC61000-4-3                | 10 V/m- 80 MHz to 1GHz<br>3 V/m - 1.4 GHz to 2.0 GHz<br>1 V/m- 2.0 GHz to 2.7 GHz | PASS<br>PASS<br>PASS |
|                                        | 50Hz/60Hz Magnetic<br>Field Immunity    | IEC 6100-4-8                | 30 A/m                                                                            | N/A 1                |
|                                        | EFT(B) Immunity                         | IEC61000-4-4                | +/- 1KV                                                                           | PASS                 |
| DC Power                               | Surge Immunity                          | IEC61000-4-5                | +/- 1KV                                                                           | PASS                 |
|                                        | RF Conducted<br>Susceptibility          | IEC61000-4-6                | зv                                                                                | PASS                 |
| 100                                    | EFT(Burst) Immunity                     | IEC61000-4-4                | +/- 1KV                                                                           | 2                    |
| Control                                | Surge Immunity                          | IEC61000-4-5                | +/- 1KV                                                                           | 2                    |
| (Including Earth<br>Lines)             | RF Conducted                            | IEC61000-4-6                | ЗV                                                                                | 2                    |

|                                                                                            |                                                                                                    |                                                                                                    |                                                                                                    | Honeywe                            |
|--------------------------------------------------------------------------------------------|----------------------------------------------------------------------------------------------------|----------------------------------------------------------------------------------------------------|----------------------------------------------------------------------------------------------------|------------------------------------|
| -                                                                                          |                                                                                                    | SCH<br>APPV-S<br>Revi                                                                                                    | EDULE<br>MV800-CE<br>sion: D                                                                                                    | *                                  |
| PORT                                                                                       | TEST                                                                                                    | STANDARD                                                                                                    | CRITERIA<br>(EN 61326-1)                                                                                                    | RESULTS                            |
|                                                                                            | Voltage Dip                                                                                                    | IEC61000-4-11                                                                                                    | 0% during 1 Cycle<br>40% during 10-12 Cycles<br>70% during 25-30 Cycles                                                                                                    | N/A <sup>3</sup>                   |
| AC Power                                                                                   | Short Interruptions                                                                                                    | IEC61000-4-11                                                                                                    | 0% during 250-300 Cycles                                                                                                    | N/A <sup>3</sup>                   |
|                                                                                            | EFT(Burst) Immunity                                                                                                    | IEC61000-4-4                                                                                                    | 2KV                                                                                                    | N/A <sup>3</sup>                   |
|                                                                                            | Surge Immunity                                                                                                    | IEC61000-4-5                                                                                                    | 1KV/ 2KV                                                                                                    | N/A <sup>3</sup>                   |
|                                                                                            | RF Conducted<br>Susceptibility                                                                                                    | IEC61000-4-6                                                                                                    | ЗV                                                                                                    | N/A <sup>3</sup>                   |
| <ol> <li>Produ</li> <li>Test Report I</li> <li>Testing performance</li> </ol>              | ict is DC Powered.<br>No :<br>prmed at:                                                                                                    | R-236<br>Retlif<br>3131 1                                                                                                    | 7P<br>Testing Labatories<br>Jetwiler Road                                                                                                    |                                    |
| <ol> <li>Produ</li> <li>Test Report I</li> <li>Testing perfo</li> </ol>                    | uct is DC Powered.<br>No :<br>prmed at:                                                                                                    | R-236<br>Retlif<br>3131 (<br>Harley<br>USA                                                                                                    | 7P<br>Testing Labatories<br>Detwiler Road<br>sville, PA 19438                                                                                                    |                                    |
| <ol> <li>Produ</li> <li>Test Report I</li> <li>Testing perfc</li> <li>ATEX Dire</li> </ol> | nct is DC Powered.<br>No :<br>prmed at:<br>ctive (2014/34/EU)                                                                                                    | R-236<br>Retlif<br>3131 (<br>Harley<br>USA                                                                                                    | 7P<br>Testing Labatories<br>Setwiler Road<br>sville, PA 19438                                                                                                    |                                    |
| 3. Produ<br>Test Report /<br>Testing perfo<br>ATEX Dire<br>EC-Ty<br>Filam                  | kt is DC Powered.<br>No :<br>wrmed at:<br>ctive (2014/34/EU)<br>/pe Examination Certifica<br>Peroof and Dust<br>Equipment Group II C<br>Ex is II C14 Ga<br>Ex is II C14 Ga<br>Ex is II C14 Ga<br>Fis Co Field D                                                                                                    | R-236<br>Retlif<br>3131 (<br>Harley<br>USA<br>te No: SIRA 15AT<br>ategory 1 G<br>(Ta = -50°C TO 7:<br>(Ta = -50°C TO 4:<br>vice                                                                                                    | 7P<br>Testing Labatories<br>betwiler Road<br>sville, PA 19438<br>EX2039X Protection : 1<br>2°C)<br>5°C)                                                                                          | Intrinsic Safety,                  |
| 3. Produ<br>Test Report I<br>Testing perfo<br>ATEX Dire<br>EC-Ty<br>Flam                   | ut is DC Powered.<br>No :<br>wrmed at:<br>ctive (2014/34/EU)<br>ype Examination Certifica<br>eproof and Duat<br>Equipment Group II C<br>Ex ia IIC 14 Ga<br>Ex ia IIC 14 Ga<br>Ex ia IIC 14 Ga<br>Ex ia IIC 14 Ga<br>Ex da IIC 15 G<br>Ex da IIC 15 G<br>Ex da IIC 15 S<br>Ex da IIC 15 S                                                                                                    | R-236<br>Retlif<br>31311<br>Harley<br>USA<br>te No: SIRA 15A1<br>ategory 1 G<br>(Ta=-50°CC 47<br>(Ta=-50°CC 42)<br>(Ta=-50°CC 42)<br>(Ta=-50° | 7P<br>Testing Labatories<br>betwiler Road<br>sville, PA 19438<br>EX2039X<br>Protection :<br>PC)<br>C<br>G Goup II Caegrory 2 D<br>TO 65°C)<br>TO 65°C)<br>TO 65°C)                               | intrinsic Safety,                  |
| 3. Produ<br>Test Report I<br>Testing perfo<br>ATEX Dire<br>EC-Ty<br>Flam                   | kt is DC Powered.<br>No :<br>wrmed at:<br>ctive (2014/34/EU)<br>yze Examination Certifica<br>eproof and Duat<br>Equipment Group II C<br>Ex ib IIC 14 Ga<br>Ex ib IIC 14 Ga<br>Ex ib IIC 14 Ga<br>Ex ib IIC 14 Ga<br>Ex db IIC 15 G<br>Ex db IIC 15 G | R-236<br>Retliff<br>3151<br>Harley<br>USA<br>te No: SIRA 15A1<br>eggry 1 G<br>(Ta= 50°C TO A)<br>USA<br>te No: SIRA 15A1<br>eggry 1 G<br>(Ta= 50°C TO A)<br>Vice<br>A (5 Ta= 50°C<br>S)<br>2012/211:2013<br>2013                                                                                                    | 77<br>Testing Labatories<br>betwiler Road<br>sville, PA 19438<br>EX2039X Protection :<br>P*C)<br>d Group II Caegrory 2 D<br>TO 85*C)<br>TO 85*C)<br>EN 60079-11: 2014 EN 61<br>EN 60079-11: 2012 | Intrinsic Safety,<br>0079-26: 2015 |

|                                                                                                    | Honeywe                                                                                                    |
|----------------------------------------------------------------------------------------------------|----------------------------------------------------------------------------------------------------|
|                                                                                                    | SCHEDULE                                                                                                    |
|                                                                                                    | APPV-SMV800-CE                                                                                                    |
|                                                                                                    | Revision: D                                                                                                    |
| Type Examination Certifica<br>Equipment Group<br>Ex ec IIC T<br>Ex ic IIC T4<br>FISCO Fiel                                                                   | te No: SIRA 15ATEX4040 Protection : Non Sparking 'n' and FISCO<br>II Category 3 G<br>4 Ga [Ta = 50°C TO 70°C)<br>66 [Ta = 50°C TO 45°C)<br>d Device     |
| Harmonized Stand<br>EN 60079-                                                                                                    | lards :<br>-0: 2012/A11: 2013 EN 60079-11: 2012 EN 60079-7: 2015                                                                                        |
| Hawarden, Deeside, CHS 3<br>United Kingdom<br>ATEX Notified Body for Qua<br>DEKRA Certification B.V. [I<br>Meander 1051<br>6825 MJ Arnhem<br>The Netherlands | US,<br>Ifty Assurance<br>Votified Body Number: 0344]                                                                                                    |
| ssure Equipment Direct                                                                                                    | tive (PED) (2014/68/EU)                                                                                                    |
| SSURE Equipment Direct                                                                                                    | tive (PED) (2014/68/EU) Vessel Code Section VIII 'Rules for Construction of Pressure Vessels: 2000                                                      |
| SSURE Equipment Direct<br>ASME Boiler and Pressure<br>Pressure Transmitter                                                                                   | tive (PED) (2014/68/EU) Vessel Code Section VIII 'Rules for Construction of Pressure Vessels: 2000 PED Module PED Module                                |
| SSURE Equipment Direct<br>ASME Boiler and Pressure<br>Pressure Transmitter<br>Absolute Pressure                                                              | tive (PED) (2014/68/EU) Vessel Code Section VIII 'Rules for Construction of Pressure Vessels: 2000 PED Module PED Module                                |
| ASME Boiler and Pressure<br>Pressure Transmitter<br>Absolute Pressure<br>SMA 810                                                                             | tive (PED) (2014/68/EU) Vessel Code Section VIII 'Rules for Construction of Pressure Vessels: 2000 PED Module Sound Engineering Practice (SEP)          |
| SSURE Equipment Direct<br>ASME Boiler and Pressure<br>Pressure Transmitter<br>Absolute Pressure<br>SMA 810<br>SMA 845                                        | tive (PED) (2014/68/EU) Vessel Code Section VIII 'Rules for Construction of Pressure Vessels: 2000 PED Module Sound Engineering Practice (SEP)          |
| ASME Boiler and Pressure<br>Pressure Transmitter<br>Absolute Pressure<br>SMA 810<br>SMA 845<br>Gauge Pressure<br>SMG870                                      | tive (PED) (2014/68/EU) Vessel Code Section VIII 'Rules for Construction of Pressure Vessels: 2000 PED Module Sound Engineering Practice (SEP) Module A |
| ssure Equipment Direct<br>ASME Boller and Pressure<br>Pressure Transmitter<br>Absolute Pressure<br>SMA 810<br>SMA 845<br>Gauge Pressure<br>SMG870            | tive (PED) (2014/68/EU) Vessel Code Section VIII 'Rules for Construction of Pressure Vessels: 2000 PED Module Sound Engineering Practice (SEP) Module A |

| AGENCY           | TYPE OF PROTECTION                                                                                                    | Electrical                                                                                          | Ambient                                                                                                    |
|------------------|----------------------------------------------------------------------------------------------------|----------------------------------------------------------------------------------------------------|----------------------------------------------------------------------------------------------------|
|                  |                                                                                                    | Parameters                                                                                          | Temperature                                                                                                    |
|                  | Explosion proof:<br>Class I, Division 1, Groups<br>A, B, C, D<br>Class I, Zone 0/1, AEx db<br>IIC T6T5 Ga/Gb<br>Dust Ignition Proof:<br>Class II, Division 1, Groups<br>E, F, G;<br>Suitable for Division 1,<br>Class II, Zone 21, AEx tb<br>IIIC T 95°C Db | Note 1                                                                                              | T95 ℃ /T5: -50 ℃ to<br>85℃<br>T6: -50 ℃ to 65℃                                                                        |
| FM<br>Approvals™ | Intrinsically Safe:<br>Class I, II, III, Division 1,<br>Groups A, B, C,<br>D, E, F, G<br>Class I Zone 0 AEx ia IIC<br>T4 Ga                                                                                                    | Note 2                                                                                              | T4: -50°C to 70°C                                                                                                    |
|                  | Non-Incendive and<br>Intrinsically Safe:<br>Class I, Division 2, Groups<br>A, B, C, D<br>Class I Zone 2 AEx nA IIC<br>T4 Gc                                                                                                    | Note 1                                                                                              | T4: -50°C to 85°C                                                                                                    |
|                  | Enclosure: Type 4X/ IP66/ IF                                                                                                    | 67                                                                                                  |                                                                                                    |
|                  | Standards: FM 3600:2011; A<br>3615:2006; ANSI/ ISA 60079-<br>60079-31 : 2013; FM 3610:20<br>3810 : 2005 ; ANSI/ ISA 6007<br>ISA 60079-15 : 2012 ; FM 38<br>2004;NEMA 250 : 2003 ; ANS                                                                       | NSI/ ISA 6007<br>1 : 2013; FM :<br>15; ANSI/ ISA<br>9-26 : 2011; F<br>10 : 2005; AN<br>6/ IEC 60529 | 79-0: 2013; FM<br>3616 : 2011 ; ANSI/ ISA<br>60079-11 : 2012; FM<br>5M 3611:2004; ANSI/<br>SI/ ISA 61010-1:<br>: 2004 |

| CSA-<br>Canada | Explosion proof:<br>Class I, Division 1, Groups<br>A, B, C, D<br>Dust Ignition Proof:<br>Class II, III, Division 1,<br>Groups E, F, G<br>Suitable for Division 1,<br>Class III;<br>Zone 0/1, Ex db IIC T6T5<br>Ga/Gb<br>Class I, Zone 0/1, AEx db<br>IIC T6T5 Ga/Gb<br>Ex tb IIIC T 95°C Db<br>Class II, Zone 21, AEx tb<br>IIIC T 95°C Db                                                                                                    | Note 1 | T5: -50 °C to 85°C<br>T6: -50 °C to 65 °C |  |  |
|----------------|----------------------------------------------------------------------------------------------------|--------|-------------------------------------------|--|--|
|                | Intrinsically Safe:<br>Class I, II, III, Division 1,<br>Groups A, B, C,<br>D, E, F, G;<br>Ex ia IIC T4 Ga                                                                                                    | Note 2 | T4: -50°C to 70°C                         |  |  |
|                | Non-Incendive and<br>Intrinsically Safe:<br>Class I, Division 2, Groups<br>A, B, C, D<br>Ex nA IIC T4 Gc<br>Class I Zone 2 AEx nA IIC<br>T4 Gc                                                                                                    | Note 1 | T4: -50°C to 85°C                         |  |  |
|                | Enclosure: Type 4X/ IP66/ IP                                                                                                    | 67     |                                           |  |  |
|                | Standards:         CSA C22.2 No         0: 2010;         CSA C22.2 No         0.0M91;         CSA           C22.2 No         25: 1966;         CSA C22.2 No         30M;         1986;         CSA C22.2 No.           142M:         1987;         CAN/ CSA-C22.2 No         157:         1992;         CSA C22.2 No         213M:           1987;         CSA C22.2 No         60529:         2005;         CSA C22.2 No         60079-0:         2011;           CSA C22.2 No         60079-1:         2011;         CSA C22.2 No         60079-0:         2011;           CSA C22.2 No         60079-1:         2011;         CSA C22.2 No         60079-0:         2011;           CSA C22.2 No         60079-1:         2011;         CSA C22.2 No         60079-0:         2011;           C21:         60079-15:         2012;         CSA C22.2 60079-11:         2012;         ISA 60079-11:         2012;           ISA 60079-11:         2011;         ANSI/ ISA 60079-01:         2009;         ANSI/ ISA 60079-21:         2011;         ISA 60079-22:         R2011;         UL           913:         ed 6;         UL         916:         1998         198         198         198 |        |                                           |  |  |
|                |                                                                                                    |        |                                           |  |  |

| ATEX                      | Flameproof:<br>Sira 15ATEX2039X<br>II 1/2 G Ex db IIC T6T5<br>Ga/Gb<br>II 2 D Ex tb IIIC T<br>95°CT125°C Db<br>Intrinsically Safe:<br>Sira 15ATEX2039X<br>II 1 G Ex ia IIC T4 Ga<br>Non Sparking and<br>Intrinsically Safe:<br>Sira12ATEX4234X<br>II 3 G Ex ec IIC T4 Gc | Note 1<br>Note 2<br>Note 1 | T5/ T95°C: -50 °C to<br>85°C<br>T6: -50 °C to 65°C<br>T4: -50°C to 70°C<br>T4: -50°C to 85°C |  |  |
|---------------------------|----------------------------------------------------------------------------------------------------|----------------------------|----------------------------------------------------------------------------------------------|--|--|
|                           | Standards: EN 60079-0: 2012+A11: 2013; EN 60079-1: 2007; EN<br>60079-11: 2012; EN 60079-31: 2014 EN 60079-26: 2007; EN<br>60529: 2000 + A1; EN 60079-15: 2010                                                                                                    |                            |                                                                                              |  |  |
|                           | Enclosure: IP66/ IP67                                                                                                    |                            |                                                                                              |  |  |
|                           | Intrinsically Safe:<br>IECEx SIR 15.0022X<br>Ex ia IIC T4 Ga                                                                                                    | Note 2                     | T4: -50°C to 70°C                                                                            |  |  |
| IECEx                     | Non Sparking:<br>IECEx SIR 15.0022X<br>Ex ec IIC T4 Gc                                                                                                    | Note 1                     | T4: -50°C to 85°C                                                                            |  |  |
|                           | Flameproof:<br>Ex db IIC T6T5 Ga/Gb<br>Ex tb IIIC T 95°C125 °C Db                                                                                                    | Note 1                     | T5: -50 °C to 85°C<br>T6: -50 °C to 65°C                                                     |  |  |
|                           | Enclosure: IP66/ IP67                                                                                                    |                            |                                                                                              |  |  |
|                           | Standards: IEC 60079-0: 2011; IEC 60079-1 : 2007; IEC 60079-11: 2011; IEC 60079-15 : 2011; IEC 60079-31 : 2013; IEC 60079-26 : 2006                                                                                                    |                            |                                                                                              |  |  |
| CCoF                      | Intrinsically Safe:<br>Ex ia IIC T4 Ga                                                                                                    | Note 2                     | T4: -50°C to 70°C                                                                            |  |  |
| (India)                   | Non Sparking:<br>Ex ec IIC Gc                                                                                                    | Note 1                     | T4: -50°C to 85°C                                                                            |  |  |
|                           | Flameproof:<br>Ex db IIC T6T5 Ga/Gb<br>Ex tb IIIC T95°CT125 °C Db                                                                                                    | Note 1                     | T5: -50 ℃ to 85℃<br>T6: -50 ℃ to 65℃                                                         |  |  |
| SAEx<br>(South<br>Africa) | Intrinsically Safe:<br>Ex ia IIC T4 Ga                                                                                                    | Note 2                     | T4: -50°C to 70°C                                                                            |  |  |
|                           | Non Sparking:<br>Ex ec IIC Gc                                                                                                    | Note 1                     | T4: -50°C to 85°C                                                                            |  |  |
|                           | Flameproof:<br>Ex db IIC T6T5 Ga/Gb<br>Ex tb IIIC T95°CT125 °C Db                                                                                                    | Note 1                     | T5: -50 ℃ to 85℃<br>T6: -50 ℃ to 65℃                                                         |  |  |
|                           | Enclosure: IP66/ IP67                                                                                                    |                            |                                                                                              |  |  |

| AGENCY         | TYPE OF PROTECTION                                                                                                    | Ambient Temperature                   |  |
|----------------|----------------------------------------------------------------------------------------------------|---------------------------------------|--|
|                | Explosion proof:<br>Class I, Division 1, Groups A, B, C, D<br>Dust Ignition Proof:<br>Class II, III, Division 1, Groups E, F, G<br>Suitable for Division 1, Class III;<br>Zone 0/1, Ex db IIC T6T5 Ga/Gb<br>Class I, Zone 0/1, AEx db IIC T6T5<br>Ga/Gb<br>Ex tb IIIC T 95°C Db<br>Class II, Zone 21, AEx tb IIIC T 95°C<br>Db                                                                                                    | T5: -50 ℃ to 85℃<br>T6: -50 ℃ to 65 ℃ |  |
| CSA-<br>Canada | Non-Incendive and Intrinsically<br>Safe:<br>Class I, Division 2, Groups A, B, C, D<br>Ex nA IIC T4 Gc<br>Class I Zone 2 AEx nA IIC T4 Gc<br>Enclosure: Twe 4X/ IP66/ IP67                                                                                                    | T4: -50°C to 85°C                     |  |
|                | Standards:         CSA         C22:2         No         20:10         CSA         C22:2         No         0:10         10:10         10:20         10:20         10:20         10:20         10:20         10:20         10:20         10:20         10:20         10:20         10:20         10:20         10:20         10:20         10:20         10:20         10:20         10:20         10:20         10:20         10:20         10:20         10:20         10:20         10:20         10:20         10:20         10:20         10:20         10:20         10:20         10:20         10:20         10:20         10:20         10:20         10:20         10:20         10:20         10:20         10:20         10:20         10:20         10:20         10:20         10:20         10:20         10:20         10:20         10:20         10:20         10:20         10:20         10:20         10:20         10:20         10:20         10:20         10:20         10:20         10:20         10:20         10:20         10:20         10:20         10:20         10:20         10:20         11:20         11:20         11:20         11:20         11:20         11:20         11:20         11:20 <th11:20< th="">         11:20         <th11:20< <="" td=""></th11:20<></th11:20<> |                                       |  |

#### General:

The following information is provided as part of the labeling of the transmitter: • Name and Address of the manufacturer • Notified Body identification: DEKRA Quality B.V., Arnhem, the Netherlands

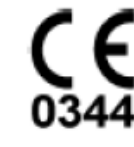

| INMETRO<br>(Brazil) | Ex ia IIC Ga                                                                                                    | Note 2 | T4: -50°C to 70°C                          |                                |  |
|---------------------|----------------------------------------------------------------------------------------------------|--------|--------------------------------------------|--------------------------------|--|
|                     | Non Sparking:<br>Ex ec IIC T4 Gc                                                                                                    | Note 1 | T4: -50°C to 85°C                          |                                |  |
|                     | Flameproof:<br>Ex db IIC T6T5 Ga/Gb<br>Ex tb IIIC T 95°CT125 °C<br>Db                                                                                                    | Note 1 | T5: -50 ℃ to 85℃<br>T6: -50 ℃ to 65℃       |                                |  |
| . ,                 | Enclosure: IP66/ IP67                                                                                                    |        |                                            |                                |  |
|                     | Standards: ABNT NBR IEC 60079-0:2013 (IEC 60079-0:2011); ABNT<br>11:2013 (IEC 60079-11:2011); ABNT NBR IEC 60079-15:2012 (IEC 6<br>ABNT NBR IEC 60079-31:2014 (IEC 60079-31:2013). |        |                                            | T NBR IEC 600<br>60079-15:2010 |  |
|                     | Intrinsically Safe:<br>Ex ia IIC T4 Ga                                                                                                    | Note   | 2 T4: -50°C to 70°C                        | T                              |  |
| NEPSI<br>(CHINA)    | Non Sparking:<br>Ex nA IIC T4 Gc                                                                                                    | Note   | 1 T4: -50°C to 85°C                        | 1                              |  |
|                     | Flameproof:<br>Ex d IIC T6T5 Ga/Gb<br>Ex tb IIIC Db T95°CT125 °C<br>Db                                                                                                    | Note   | 1 T5: -50 °C to 85°C<br>T6: -50 °C to 65°C |                                |  |
|                     | Enclosure: IP66/ IP67                                                                                                    |        |                                            |                                |  |
| KOSHA<br>(Korea)    | Flameproof:<br>Ex d IIC T6T5<br>Ex tD A21 T 95°CT125 °C                                                                                                    | Note   | 1 T5: -50 °C to 85°C<br>T6: -50 °C to 65°C |                                |  |
|                     | Intrinsically Safe:<br>Ex ia IIC Ga                                                                                                    | Note   | 2 T4: -50°C to 70°C                        |                                |  |
|                     | Ex d IIC T6T5 Ga/Gb<br>Ex tb IIIC T95°C Db                                                                                                    | Note   | 1 T5: -50 °C to 85°C<br>T6: -50 °C to 65°C |                                |  |
| EAC Ex              | Intrinsically Safe:<br>Ex ia IIC T4 Ga                                                                                                    | Note   | 2 T4: -50 °C to 70°C                       |                                |  |
|                     | Non Sparking:<br>2 Ex nA IIC T4 Gc                                                                                                    | Note   | 1 T4: -50°C to 85°C                        |                                |  |
|                     | Enclosure : IP 66/67                                                                                                    |        |                                            |                                |  |
| Notes               |                                                                                                    |        |                                            |                                |  |

1. Operating Parameters:

Voltage= 11 to 42 V Current= 4-20 mA Normal (3.8 - 23 mA Faults)

#### 2. Intrinsically Safe Entity Parameters

| Vmax= Ui= 30 V | In | nax= li= 225mA | Ci=4 nF | Li= 0 uH |
|----------------|----|----------------|---------|----------|

#### A.5 Conditions of Use" for Ex Equipment", Hazardous Location Equipment or "Schedule of Limitations":

Apparatus Marked with Multiple Types of Protection The user must determine the type of protection required for installation the equipment. The user shall then check the box [] adjacent to the type of protection used on the equipment certification nameplate. Once a type of protection has been checked on the nameplate, the equipment shall not then be reinstalled using any of the other certification types.

Painted surface of the SMV800 may store electrostatic charge and become a source of ignition in applications with a low relative humidity less than approximately30% relative humidity where the painted surface is relatively free of surface contamination such as dirt, dust or oil. Cleaning of the painted surface should only be done with a damp cloth.

Flame-proof Installations: The Transmitter can installed in the boundary wall between an area of EPL Ga/ Class I Zone 0/ Category 1 and the less hazardous area, EPL Gb/ Class I Zone 1/ Category 2. In this configuration, the process connection is installed in EPL Ga/ Class I Zone 0/ Category 1, while the transmitter housing is located in EPL Ch/ Class I Zone 0/ Category 1, while the transmitter housing is located in EPL Gb/ Class I Zone 1/ Category 2.

Consult the manufacturer for dimensional information on the flameproof joints for repair.

WARNING: DO NOT OPEN WHEN AN EXPLOSIVE ATMOSPHERE MAY BE PRESENT

#### Non-Incendive Equipment:

Division 2: This equipment is suitable for use in a Class I, Division 2, Groups A, B, C, D; T4 or Non-Hazardous Locations Only

WARNING: DO NOT OPEN WHEN AN EXPLOSIVE ATMOSPHERE MAY BE PRESENT

Intrinsically Safe: Must be installed per drawing 50128060

The enclosure is manufactured from low copper aluminum alloy. In rare cases, ignition sources due to impact and friction sparks could occur. This shall be considered during Installation, particularly if equipment is installed a Zone 0 location.

If a charge-generating mechanism is present, the exposed metallic part on the enclosure is capable of storing a level of electrostatic that could become Incendive for IIC gases. Therefore, the user/ installer shall implement precautions to prevent the buildup of electrostatic charge, e.g. earthing the metallic part. This is particularly important if equipment is installed a Zone 0 location.

WARNING: SUBSTITUTION OF COMPONENTS MAY IMPAIR SUITABILITY FOR USE IN HAZARDOUS LOCATIONS

All Protective Measures:

WARNING: FOR CONNECTION IN AMBIENTS ABOVE 60°C USE WIRE RATED 105°C

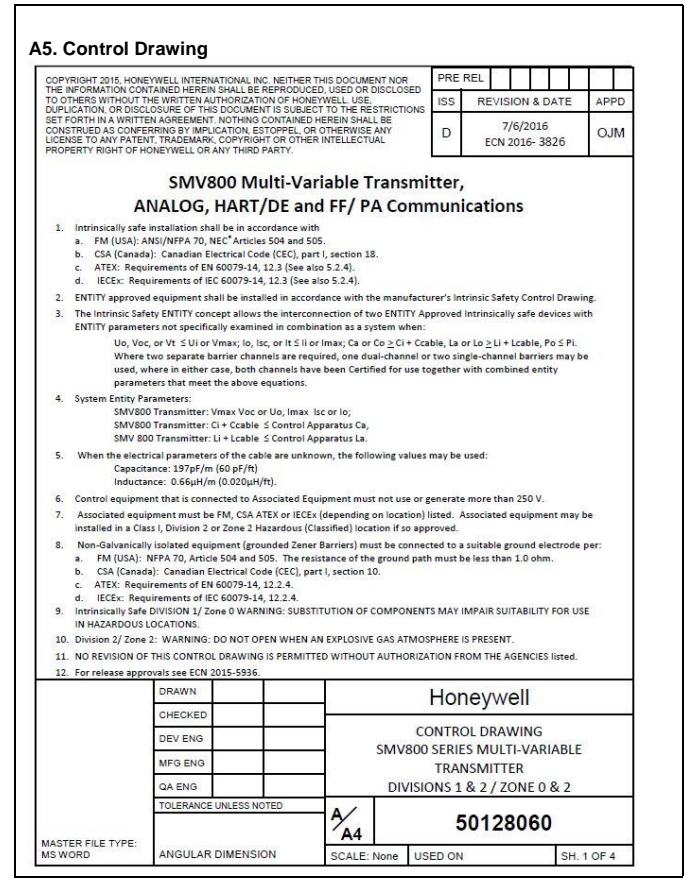

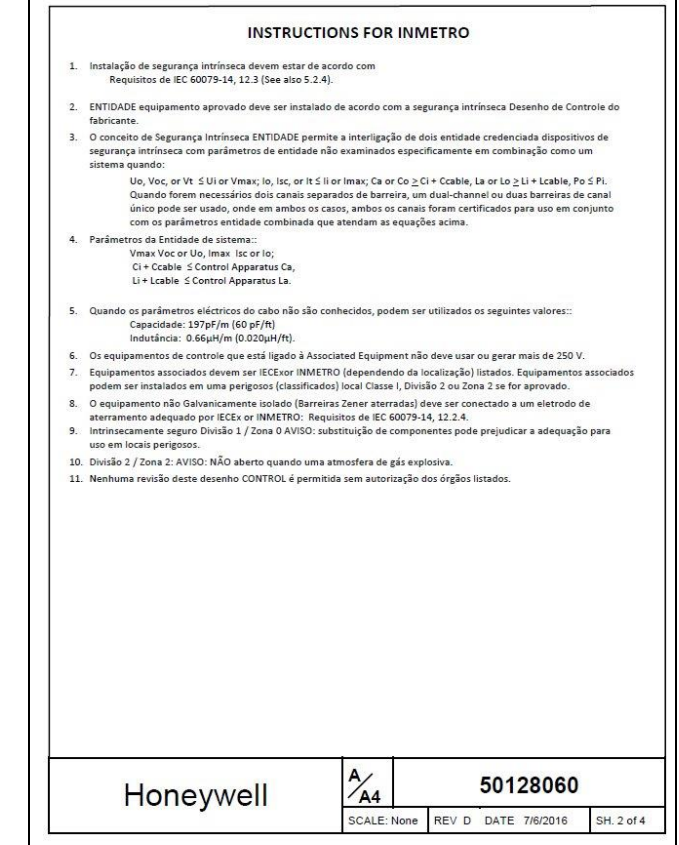

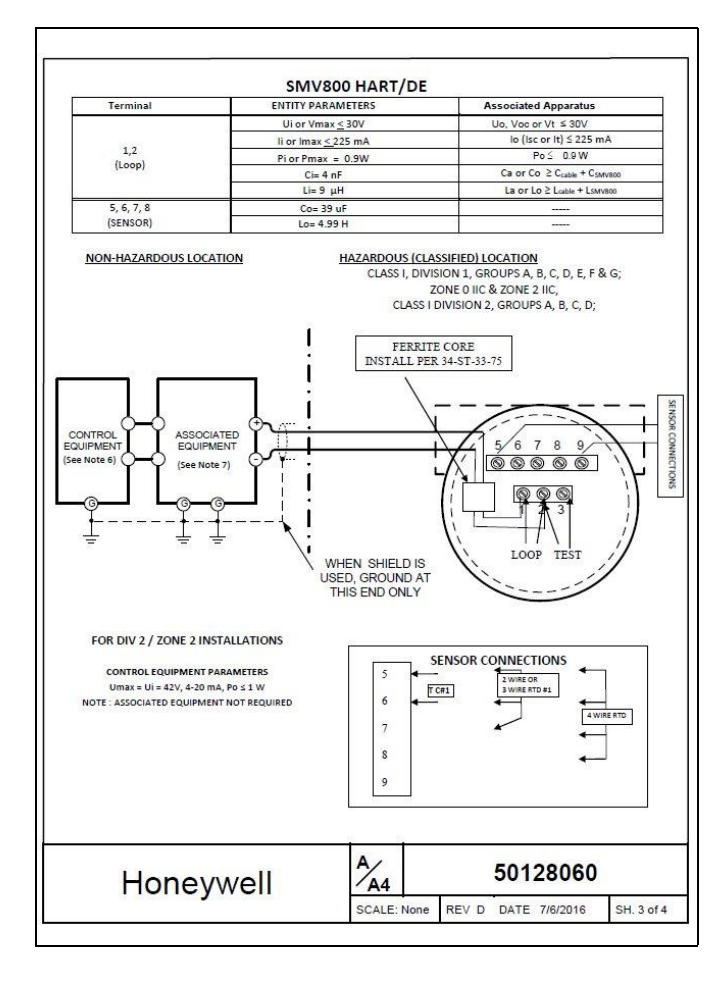

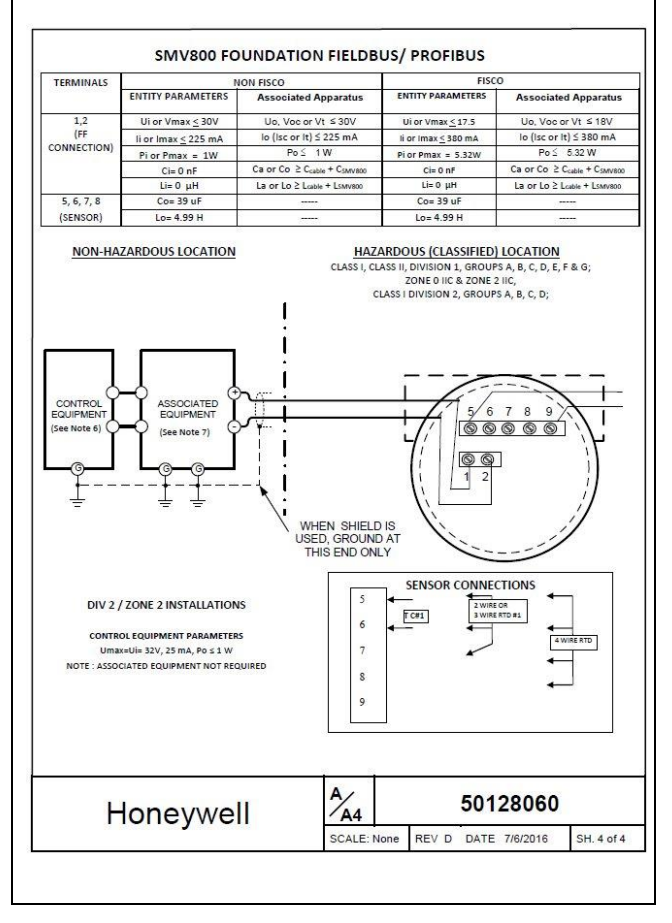

#### Sales and Service

For application assistance, current specifications, pricing, or name of the nearest Authorized Distributor, contact one of the offices below.

ASIA PACIFIC (TAC) <u>hfs-tac-support@honeywell.com</u> Australia Honeywell Limited, Phone: +(61) 7-3846 1255, FAX: +(61) 7-3840 6481 Toll Free 1300-36-39-36, Toll Free Fax: 1300-36-04-70 **China – PRC – Shanghai**, Honeywell China Inc. Phone: (86-21) 5257-4568, Fax: (86-21) 6237-2826 **Singapore**, Honeywell Pte Ltd. Phone: +(65) 6580 3278. Fax: +(65) 6445-3033 **South Korea**, Honeywell Pte Ltd. Phone: +(822)799 6114. Fax: +(822) 792 9015 **EMEA**, Phone: + 80012026455 or +44 (0)1202645583. FAX: +44 (0) 1344 655554

Email: (Sales) <u>sc-cp-apps-salespa62@honeywell.com</u> or (TAC) <u>hfs-tac-support@honeywell.com</u>

AMERICAS, Honeywell Process Solutions, Phone: 1-800-423-9883, or 1-215/641-3610. (TAC) <u>hfs-tac-support@honeywell.com</u>. Sales 1-800-343-0228. Email: (Sales) <u>ask-ssc@honeywell.com</u>

#### WARRANTY/REMEDY

Honeywell warrants goods of its manufacture as being free of defective materials and faulty workmanship. Contact your local sales office for warranty information. If warranted goods are returned to Honeywell during the period of coverage, Honeywell will repair or replace without charge those items it finds defective. The foregoing is Buyer's sole remedy and is in lieu of all other warranties, expressed or implied, including those of merchantability and fitness for a particular purpose. Specifications may change without notice. The information we supply is believed to be accurate and reliable as of this printing. However, we assume no responsibility for its use. While we provide application assistance personally, through our literature and the Honeywell web site, it is up to the customer to determine the suitability of the product in the application.

For more information To learn more about SmartLine Transmitters, visit <u>www.honeywellprocess.com</u> Or contact your Honeywell Account Manager

#### **Process Solutions**

Honeywell 1250 W Sam Houston Pkwy S Houston, TX 77042

Honeywell Control Systems Ltd Honeywell House, Skimped Hill Lane Bracknell, England, RG12 1EB

Shanghai City Centre, 100 Jungi Road Shanghai, China 20061

www.honeywellprocess.com

34-SM-25-04, Rev.4 September 2018 ©2018 Honeywell International Inc.

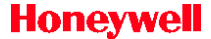